## INSTRUCTIVO PROCESO DE MATRÍCULA PERSONA NATURAL

1. Ingrese a la página de la cámara de comercio de Duitama y clic en servicios registrales.

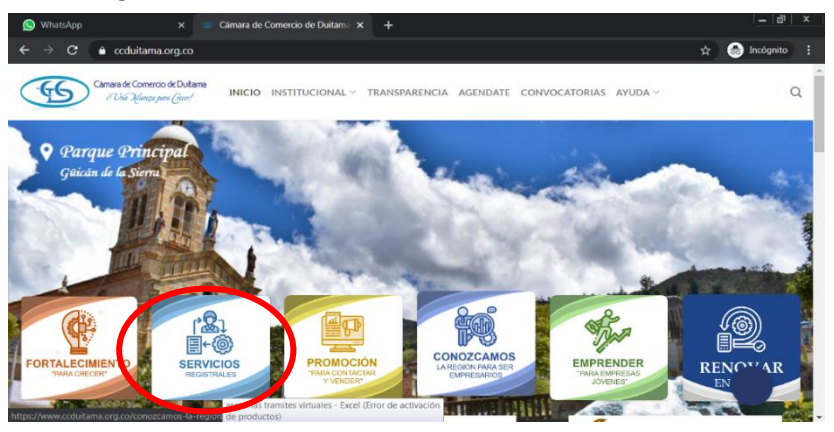

2. Tramites en línea.

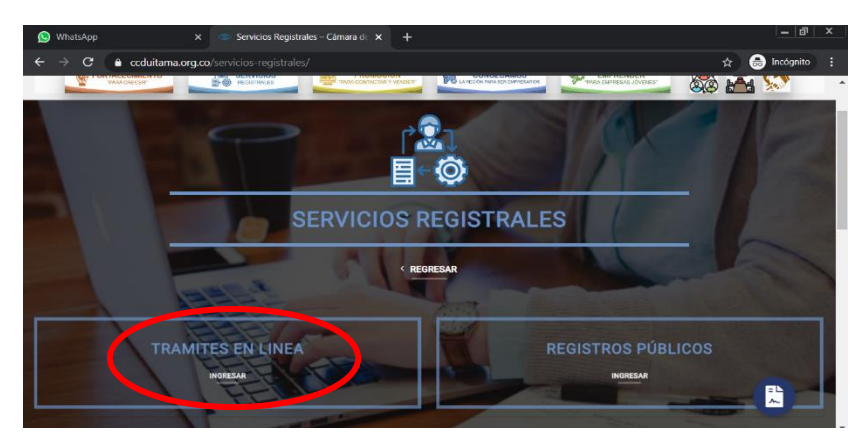

3. Clic en matriculas.

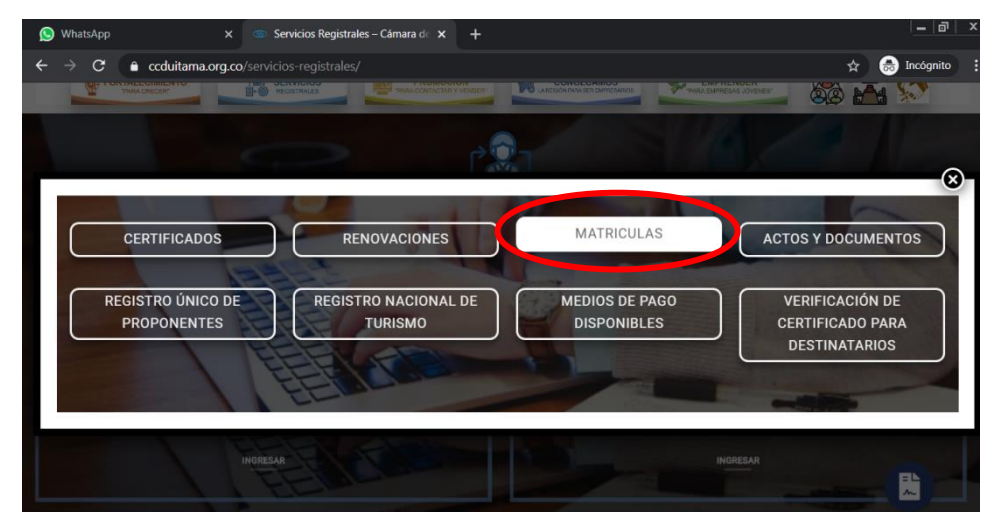

4. Si aún no está inscrito (registrado oprima el botón "REGISTRARSE" para realizar su solicitud de registro.

| Si aun no se ha registrado en nue<br>permitirá diligenciar su solicitud d | stro portal, seleccione la empresa y oprima el siguiente botón "Registrarse", nuestro sistema le<br>e registro. |
|---------------------------------------------------------------------------|----------------------------------------------------------------------------------------------------|
|                                                                           | * Empresa                                                                                                    |
|                                                                           | DUITAMA (13)                                                                                                    |
|                                                                           | Registrarse                                                                                                    |

5. Diligencie su correo electrónico y su documento de identificación y luego de clic en verificar.

| iámara de Comercio                          | Solicitud registro de usuarios                          |                                           |                                                    |   |  |
|---------------------------------------------|---------------------------------------------------------|-------------------------------------------|----------------------------------------------------|---|--|
| ue Duitama                                  |                                                         |                                           |                                                    |   |  |
| Para solicitar su reg<br>primero que todo s | iistro en el portal de ser<br>su correo electrónico y s | vicios virtuales de<br>su identificación. | la CAMARA DE COMERCIO DE DUITAMA por favor indique |   |  |
| Empresa en la que                           | desea registrarse                                       |                                           |                                                    |   |  |
| DUITAMA (13)                                |                                                         |                                           | •                                                  | - |  |
| <b>★</b> Correo electróni                   | co                                                      |                                           | ★ Identificación                                   |   |  |
| xxxxxxxx@xxxma                              | ail.com                                                 |                                           | XXXXXXXXXXXXX                                      |   |  |
|                                             |                                                         | Verificar                                 | Abandonar                                          |   |  |

6. Por favor digite la información que se solicita, Tenga presente que quien se registra debe ser una persona natural a nombre propio. No deben registrarse personas jurídicas.

|                          |                | Correo electrónic     | 0                       | Identific                  | ación           |    |
|--------------------------|----------------|-----------------------|-------------------------|----------------------------|-----------------|----|
| DUITAMA (13)             | DUITAMA (13) ~ |                       | dahiguerabion@gmail.com |                            | 1052387241      |    |
| 🕇 Tipo de identificación |                | 🗚 Fecha de nacimiento |                         | ★ Fch expedición documento |                 |    |
| Seleccione ~             |                | dd/mm/aaaa 📰          |                         | dd/mi                      | m/aaaa          |    |
| <b>k</b> Primer nombre   | Segund         | o nombre              | ★ Primer apellido       |                            | Segundo apellic | lo |

7. recuerde que tiene que digitar el código de confirmación correctamente para poder ingresar

Al continuar con su solicitud de registro, **USTED AUTORIZA** a la CAMARA DE COMERCIO DE DUITAMA para hacer uso de la información que ha incluido en este formulario para los fines que la entidad considere necesarios en desarrollo de sus funciones registrales. Tal y como se puede evidenciar en la siguiente Declaración de privacidad y en la Política de Tratamiento de Información Código de confirmación (Resultado de la operación 8 + 26)

8. Le van a enviar un correo donde le indican que su solicitud de registro ha sido recibida Por favor siga las instrucciones que se le indican en el correo electrónico.

| × SISTEMA INTEGRADO DE INFORI × Shttps://siitunja.confecamaras.co/ × +                                                                                                    |
|----------------------------------------------------------------------------------------------------|
| siiduitama.confecamaras.co/librerias/proceso/manejarRegistro.php?accion=validarsolicitud Q 🕁                                                                                                    |
| Cánara de Comercio de Duitama<br>I Chía Munza para Graer!                                                                                                    |
| Solicitud de registro recibida                                                                                                    |
| La solicitud de registro recibida.                                                                                                    |
| Apreciado usuario, su solicitud de registro ha sido recibida en nuestro portal, A su correo<br>electrónico hemos enviado un mensaje con la clave de acceso asignada y explicándole las<br>condiciones de uso del portal.                                                                                  |
| Por favor siga las instrucciones que se le indican en el correo electrónico para confirmar y<br>activar sus registro.                                                                                                    |
| Cordialmente<br>Area de registros públicos<br>CAMARA DE COMERCIO DE DUITAMA                                                                                                    |
| Derechos Reservados <u>Confecamaras</u> , PBX: (57)-1 3814100, BOGOTA D.C., Colombia - Sur America, Copyright 2020<br>Licenciado para CAMARA DE COMERCIO DE DUITAMA, Trans 19 NO 23 141 - Edificio Camara de Comercio, PBX: 7602596, Contacto : sistemas@ccduitama.org.co, <u>Declaración de orivacid</u> |

9. Confirme la solicitud.

| Solicitud de confirmacion de registro en el portal de CAMARA DE COMERCIO<br>DE DUITAMA                                                                                                    |
|----------------------------------------------------------------------------------------------------|
| <b>DE DUITAMA</b> de acuerdo con la solicitud por usted realizada.                                                                                                    |
| Para activar la contraseña, por favor oprima el enlace que aparece a<br>continuación y confirme de esta forma su deseo de registrarse.                                                                                                    |
| Al confirmar su registro, usted acepta los términos de uso del portal web,<br>la declaración de privacidad y la política de tratamiento de datos<br>personales que nuestra organización ha definido. Documentos que puede<br>consultar en los siguientes enlaces: |
| TERMINOS DE USO DEL PORTAL WEB                                                                                                    |

## 10. ahora por favor ingrese al portal.

| Confirmar solicitud de registro 🕐                                                                                                    |
|----------------------------------------------------------------------------------------------------|
| La solicitud de registro ha sido confimada.                                                                                                    |
| Apreciado usuario, su solicitud de registro ha quedado confirmada, a partir de este momento<br>haciendo uso de su correo electrónico, su identificación y su clave de acceso podrá realizar<br>consultas y realizar trámites en nuestro portal |
| III Bienvenido. III                                                                                                    |
| Ingresar al portal                                                                                                    |
|                                                                                                    |

11. Ingrese por favor con su correo electrónico, número de identificación y la clave que le fue asignada mediante el correo electrónico.

| dentificación y su clavi | e de acceso.         |
|--------------------------|----------------------|
|                          | \star Empresa        |
|                          | DUITAMA (13)         |
|                          | * Correo electrónico |
|                          |                      |
|                          | ★ Identificación     |
|                          |                      |
|                          | * Clave              |
|                          |                      |
|                          |                      |

12. Después de leer la sugerencia que le pide el sistema clic en cerrar.

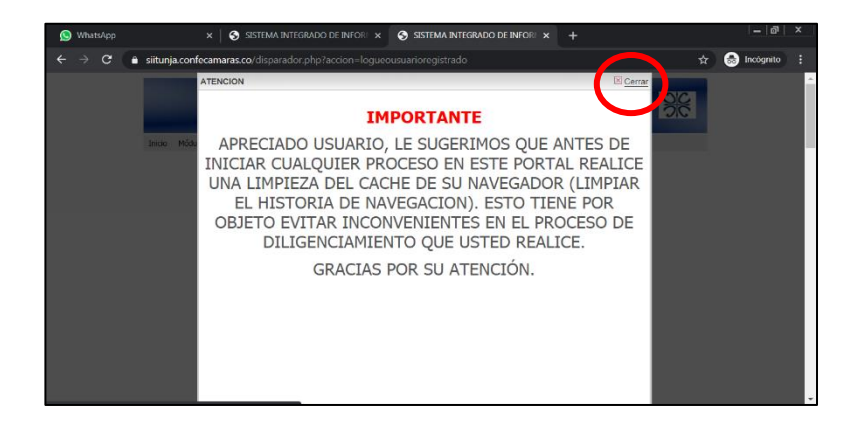

**13.** Busque la opción de trámites de registros públicos y verificación de identidad.

| Trámites Registros           | públicos                           |                                                     |                                      |
|------------------------------|------------------------------------|-----------------------------------------------------|--------------------------------------|
| Verificación de<br>Identidad | Renovar<br>matrícula<br>mercantil  | A Matricular                                        | Certificados                         |
| Radicar<br>documentos        | Actos y<br>Documentos Sin<br>Costo | Solicitud<br>Correcciones<br>(Mercantil y<br>ESADL) | Actualización de<br>datos (mutación) |
| Solicitud de                 | Depósito de                        | Inscripción de                                      | Actualización de                     |

14. En este paso lo que vamos a registrar es la firma electrónica. Por favor lea los términos y continuar.

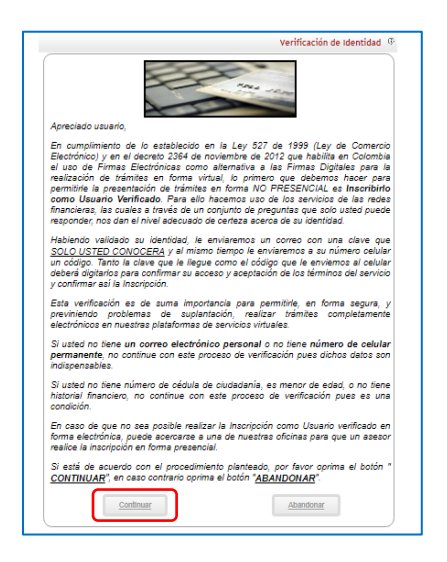

15. Diligencie la información que el sistema le solicita y clic en continuar.

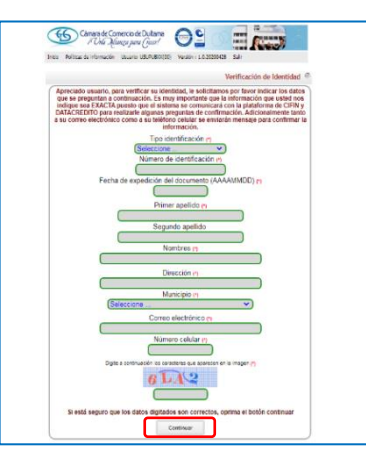

16. Por favor lea el acuerdo de aceptación y verificación de identidad y clic en aceptar y continuar.

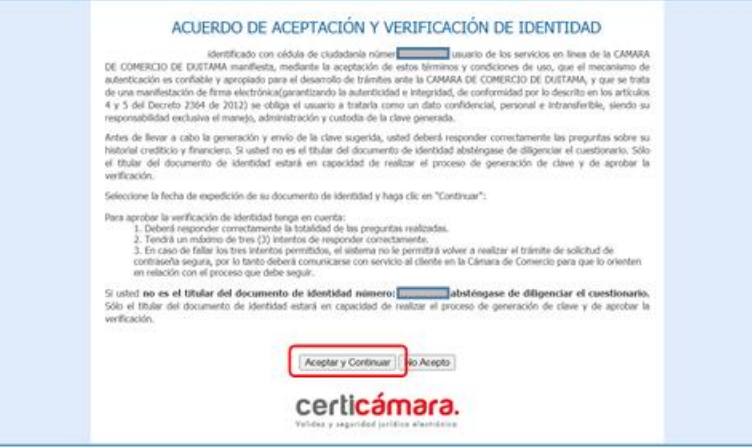

17. Por favor conteste las preguntas de verificación de identidad y click en siguiente.

| GD                                               | i'Una Ilianza para (recr!                                                                                                    |         |
|--------------------------------------------------|----------------------------------------------------------------------------------------------------|---------|
|                                                  |                                                                                                    |         |
|                                                  | CUESTIONARIO DE VERIFICACIÓN DE IDENTIDAD                                                                                                    |         |
| Por favor diligencie el<br>deberá responder la t | apuente cuestonario de verficación de identidad sobre su historial creditico y financiero. Tença en cuenta que para aprobar el cur<br>Lafidad de les preguntas conectamente. | sbonari |
| Con cuál de las sig                              | sientes entidades ushed tiene una cuenta de ahorros?                                                                                                    |         |
| O BANCO POPULAR                                  |                                                                                                    |         |
| O AV VILLAS                                      |                                                                                                    |         |
| O Nincuna de las ar                              | torionas                                                                                                    |         |
| En que rango de e                                | (ad se encuentra usted?                                                                                                    |         |
| 0.46-50                                          |                                                                                                    |         |
| 0 64-65                                          |                                                                                                    |         |
| B-41-45                                          |                                                                                                    |         |
| O Ninguna de las ar                              | edines                                                                                                    |         |
| tusted canceló o sa                              | dé un crédito en la modalidad CONSUMO(ORDENARLO) con BANCOLOMBEA en los últimos seis meses?                                                                                  |         |
| *s                                               |                                                                                                    |         |
| OND                                              |                                                                                                    |         |
| econ cuál de las sig                             | aientes entidades usted tiene una tarjeta de crédito?                                                                                                    |         |
| O AV VILLAS                                      |                                                                                                    |         |
| TUYA S.A. D FKT                                  | 3                                                                                                    |         |
| O SERVINANSA                                     |                                                                                                    |         |
| O Ninguria de las ar<br>aCuál o cuáles de lo     | entres<br>s siguientes productos tiene con TUYA S.A. O ÉXITO?                                                                                                    |         |
| <b>O CUENTA CORRIE</b>                           | TE                                                                                                    |         |
| TARJETA DE CRE                                   | ino .                                                                                                    |         |
| O CUENTA CORRIEN                                 | TE Y TARDETA DE CREDITO                                                                                                    |         |
| O Nincuna de los ar                              | atores                                                                                                    |         |

**18.**Su identificación ha sido verificada por favor digite las claves que le llegaron al celular y al correo electrónico y clic en activar.

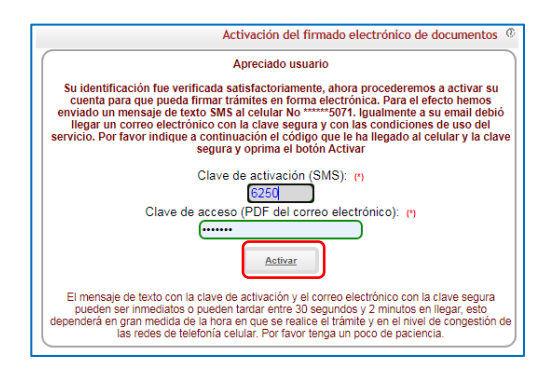

19. Clic en menú principal para continuar con el trámite.

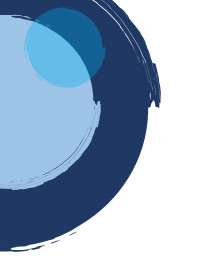

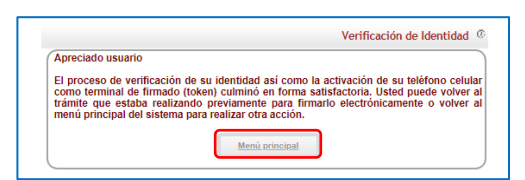

20. Busque la opción trámites de registros públicos y clic en matricular.

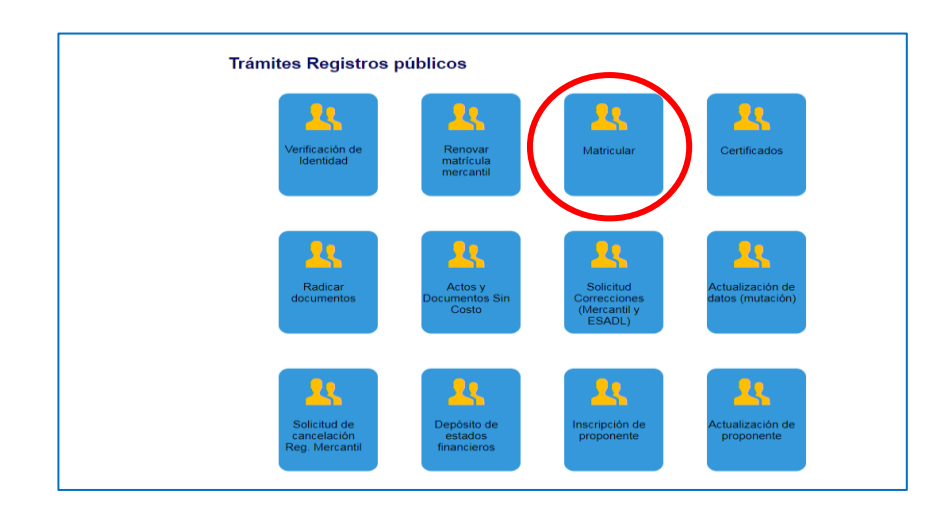

21. Lea los beneficios que adquiere por ser matriculado a la entidad mercantil y clic en cerrar.

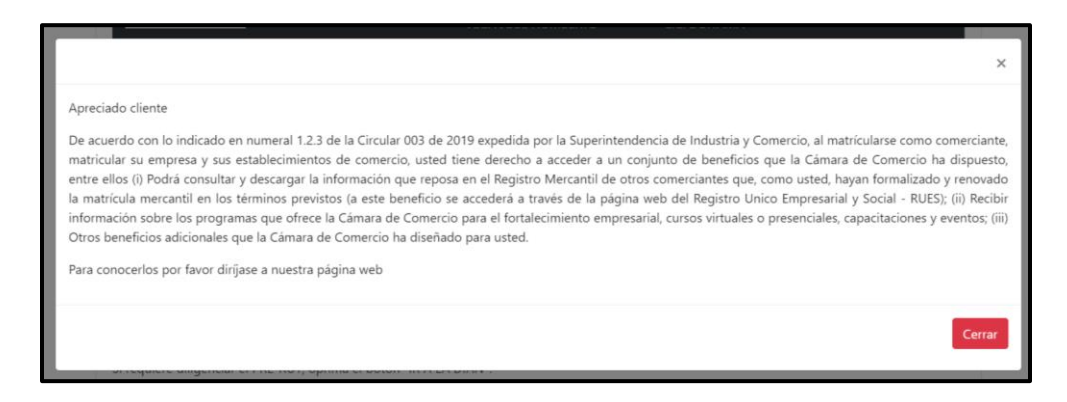

## 22. Clic en continuar

| 🚫 wi | hatsApp | × SISTEMA INTEGRADO DE INFORI × SISTEMA INTEGRADO DE INFORI × +                                                                                                    | - @ ×         |
|------|---------|----------------------------------------------------------------------------------------------------|---------------|
| ← →  | e a     | e siitunja.conlecamaras.co/librerias/proceso/mregMatricularPhatEst.php?accion=?seleccion Q 🖈                                                                                                    | 👼 Incógnito 🚦 |
|      |         | Inicio Politicas de información Usuario: USUPUBXX(00) Versión : 1.0.20200331 Salir                                                                                                    |               |
|      |         | Matrícula Persona Natural y Establecimientos - Seleccionar tipo de matrícula                                                                                                    |               |
|      |         | III IMPORTANTE III                                                                                                    |               |
|      |         | Estimado usuario,                                                                                                    |               |
|      |         | Para matricularse en el registro público mercantil que administra nuestra<br>organización, es deber de todo comerciante inscribirse en el Registro<br>Único Tributario (RUT) que gestiona la Dirección de Impuestos y Aduanas<br>Nacionales - DIAN. Si used ya posee un número de NII previamente<br>asignado por dicha entidad, oprima el botón "YA TENGO NIT". |               |
|      |         | Si aún no tiene NIT pero ya diligenció el PRE-RUT en la página web de la<br>DIAN, oprima el botón "YA TENGO PRE-RUT".                                                                                                    |               |
|      |         | Si requiere diligenciar el PRE-RUT, oprima el botón "IR A LA DIAN".                                                                                                    |               |
|      |         | Si desea hacer caso omiso de estos comentarios, oprima el botón<br>"CONTINUAR"                                                                                                    |               |
|      |         | YA TENGO NIT YA TENGO IR A LA DIAN CONTINUAR                                                                                                    |               |

23. Seleccione la opción matricular de acuerdo a su necesidad.

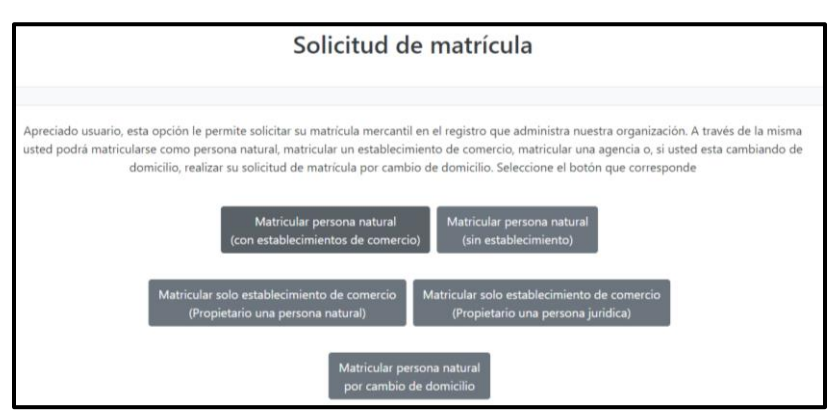

24. Diligencie los campos que le solicita el sistema, verifique que no queden espacios al finalizar la digitación del nombre para poder hacer la liquidación.

|                                                                                                    | Solicitud d                                                                                                    | e matrícula                                                                                                    |
|----------------------------------------------------------------------------------------------------|----------------------------------------------------------------------------------------------------|----------------------------------------------------------------------------------------------------|
| Apreciado usuario, para realizar un nue<br>importancia para realizar la liquidación<br>que se hacen para determinar los costo | vo proceso de matrícula por favor is<br>correspondiente. Sea lo más exacto<br>s de la liquidación así lo requieren. | ndique a continuación los datos que se solicitan. los cuales son de vital<br>posible en la información que nos suministra dado que las validaciones |
| K Organización Jurídica del propietario                                                                                       | ai persona junuica o pi                                                                                             | * Nombre completo o razón social                                                                                                    |
| PERSONA NATURAL COMERCIANTE                                                                                                   | ~                                                                                                    | razón social o apellidos y nombres                                                                                                    |
| 🛊 Tipo identificación del propietario.                                                                                        |                                                                                                    | En caso de personas naturales por flavor digite primero apeliidos y luego los nombres<br><b>X</b> Número de identificación del propietario          |
| Seleccione                                                                                                    | ~                                                                                                    |                                                                                                    |
| 1                                                                                                    | k Domicilio                                                                                                    |                                                                                                    |
|                                                                                                    | Seleccione                                                                                                    | <b>~</b>                                                                                                    |
| ¥ Valor de los activos totales                                                                                                |                                                                                                    | * Número de empleados                                                                                                    |
|                                                                                                    |                                                                                                    |                                                                                                    |
|                                                                                                    |                                                                                                    |                                                                                                    |

**25.**Si aplica al beneficio de ley 1780 indique que es beneficiario y diligencia su fecha de nacimiento como lo indica el sistema sin guiones.

| Seleccione por favor una de las siguientes opciones en relación con el beneficio de la Ley 1780 de 2016. Recuerde que esta Ley promueve el<br>Emprendimiento Juvenil.                                                                                                    |  |  |  |  |  |
|----------------------------------------------------------------------------------------------------|--|--|--|--|--|
| Tenga en cuenta que para ser beneficiario debe tener entre 18 y 35 años de edad, personal no superior a 50 trabajadores y activos totales inferiores a<br>5.000 SMMLV. Adicionalmente las personas naturales, que con posterioridad al 2 de mayo de 2016, cancelaron su matrícula y soliciten una nueva<br>como persona natural con la misma actividad económica, no podrán acceder a los beneficios de la Ley 1780 de 2016 |  |  |  |  |  |
| Soy beneficiario No deseo ser beneficiario No soy beneficiario<br>Con el objeto de determinar si usted es o no beneficiario de la Ley 1780 de 2016 (Pequeña Empresa Joven), por favor indíquenos su fecha de                                                                                                    |  |  |  |  |  |
| nacimiento.                                                                                                    |  |  |  |  |  |
| <b>★</b> Fecha de Nacimiento                                                                                                    |  |  |  |  |  |
| dd/mm/aaaa                                                                                                    |  |  |  |  |  |
|                                                                                                    |  |  |  |  |  |

**26.**Si va incluir establecimiento comercial por diligencie la información que le solicita el sistema y clic en liquidar.

|                           |                                                                                         | ,                                 |
|---------------------------|-----------------------------------------------------------------------------------------|-----------------------------------|
| Nombre completo del e     | stablecimiento de comercio Valor de los activos vinculados a                            | l establecimiento                 |
|                           | * Domicilio del establecimiento                                                         |                                   |
|                           | Seleccione                                                                              | •                                 |
|                           |                                                                                         |                                   |
|                           |                                                                                         |                                   |
| El sistema validará los d | itos digitados y consultará nuestras bases de datos para verificar que los nombres e id | entificaciones indicados SI PUEDA |

27.Se va a generar un numero de recuperación por favor clic en aceptar

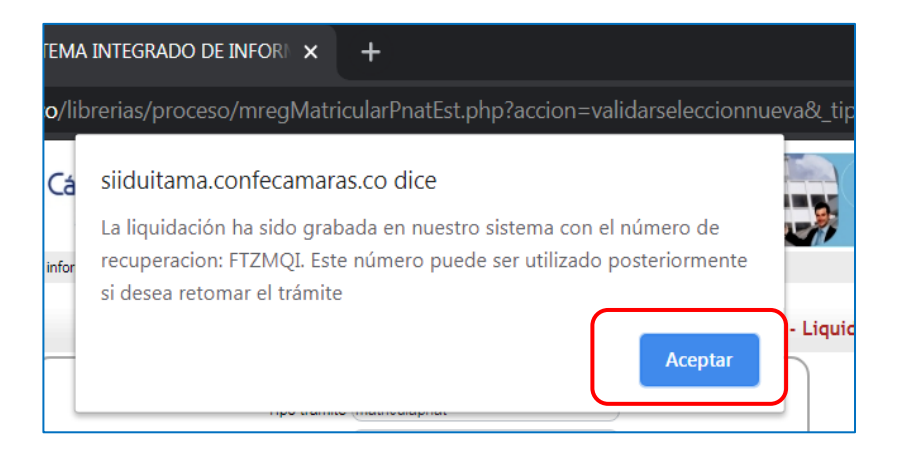

28. El sistema le va indicar la liquidación en la cual se refleja el valor a pagar.

| e indica en el num<br>e por favor los soj<br>Cant. Base | numeral 2 de esta pantalla,<br>soportes que le son<br>ase valor |
|---------------------------------------------------------|-----------------------------------------------------------------|
| Cant. Base                                              | ase valor                                                       |
|                                                         |                                                                 |
| 1 1.00                                                  | 00 36,000.00                                                    |
| 1 1.00                                                  | 00 45,000.00                                                    |
| 1 0.00                                                  | 00 6,200.00                                                     |
| 1                                                       | 1.<br>0.                                                        |

**29.**Luego está la opción de diligenciamiento de formularios, de clic en formulario para iniciar a incluir la información.

| matrículas que está realizando. |
|---------------------------------|
|                                 |
| Grabar formulario               |
| Grabar formulario               |
|                                 |
|                                 |

**30.** Diligencie la información que le pide el sistema, recuerde que todos los campos con asterisco (\*) son obligatorios

| SISTEMA INTEGRADO DE I                   | NFOR × +                                                  |
|------------------------------------------|-----------------------------------------------------------|
| <b>camaras.co</b> /librerias/proceso/    | mregGrabaFormulariosMercantil.php?accion=cargarformulario |
| DATOS CORRI                              | ESPONDIENTES AL CORTE DE LA MATRICULA, AÑO :2020          |
| 1 Datos de identific                     | ación                                                     |
| Matrícula                                | NUEVANAT                                                  |
| Fecha matrícula                          | 2020-05-27                                                |
| Organización                             | 01 - Persona Natural                                      |
| Naturaleza                               | Comercial                                                 |
| Es BIC                                   |                                                           |
| Tipo de identificación                   | CEDULA DE CIUDADANIA (1)                                  |
| Número de identificación                 | 1007381735                                                |
| Fecha de nacimiento<br>(AAAA-MM-DD): (*) | 2000-09-28                                                |
| Fecha de expedición<br>(AAAA-MM-DD): (*) | 2018-10-01                                                |
| Municipio de expedición:                 | Seleccione                                                |
| País de expedición: (*)                  | Colombia 🗸                                                |
| Nacionalidad: (*)                        | COLOMBIANO/A                                              |
| Número Nit:                              |                                                           |
| Administración DIAN:                     | Seleccione                                                |
| Número PRE-RUT<br>(Comerciantes nuevos)  |                                                           |
|                                          |                                                           |

**Nota:** Tenga en cuenta que, si no tiene Rut, Nuestra entidad le ayudara a generarlo en ese caso se diligencia la casilla donde dice PRE RUT, Si ya tiene Rut digite el Nit sin puntos, ni comas, ni guiones, Adicionalmente la casilla de la Dian ingrese Sogamoso.

**31.** Continúe diligenciando la información, en genero diligencie M si es masculino, F si es Femenino.

| Nombres y razón social |  |
|------------------------|--|
| Nombre (*)             |  |
| Primer apellido (*)    |  |
| Segundo apellido       |  |
| Primer nombre (*)      |  |
| Otros nombres          |  |
| Género (M/F) (*)       |  |

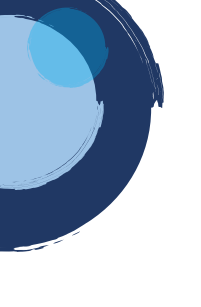

**32.** Diligencie la información de ubicación comercial, para ingresar la dirección digítela por favor en el siguiente enlace <u>https://muisca.dian.gov.co/WebRutMuisca/visor/formularios/f18/v4/dir</u> <u>ecciones/direcciones.jsp</u> y luego cópiela y péguela, esto para que nos quede correcta como se escribe en la Dian.

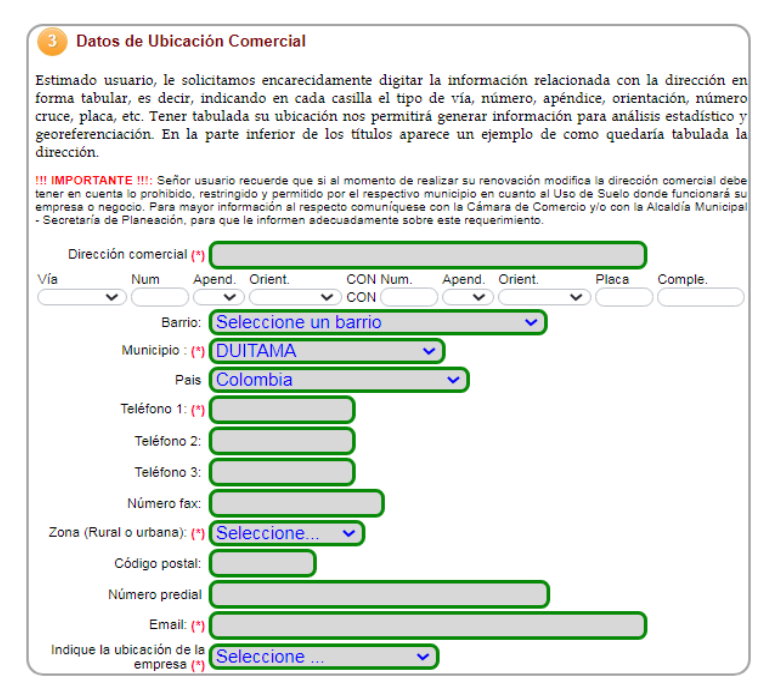

**Nota:** en la ubicación de la empresa indique si es en un local, oficina, fábrica, vivienda o finca.

33. Ingrese por favor los datos de ubicación para notificaciones judiciales

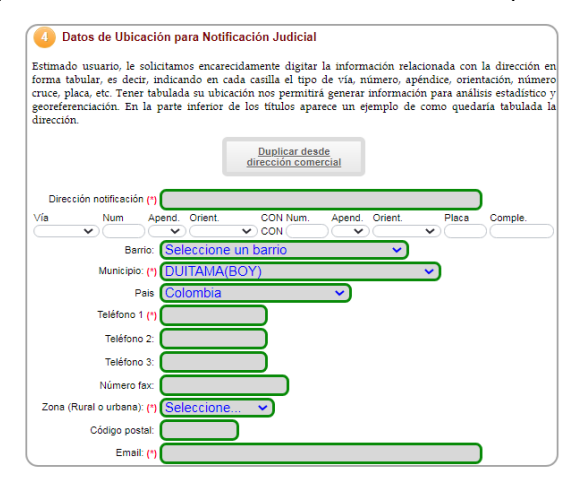

**34.** En tipo de sede seleccione si es propia, arrendada prestada o en comodato, indique si está o no está de acuerdo en que se envíen correos de notificación, y agregue una pequeña descripción de la actividad económica que va a realizar.

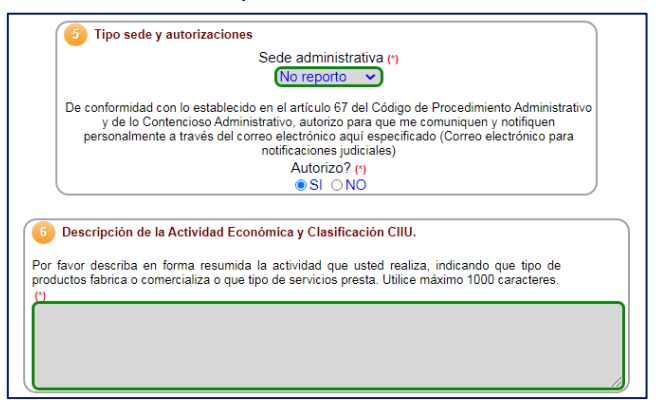

**35.** Ahora vamos a ingresar el código CIIU de acuerdo a la Dian, por favor de clic en Buscar CIIU.

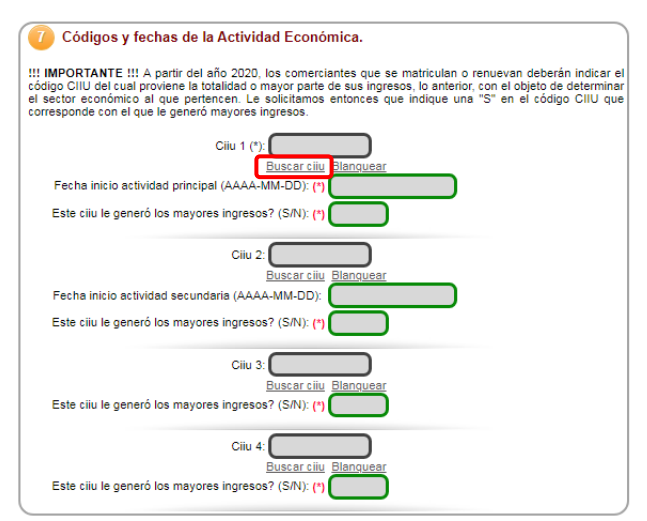

**36.** Puede buscar la actividad por palabra clave o si ya tiene el código digítelo y clic en buscar, para seleccionarlo de clic en la lupa.

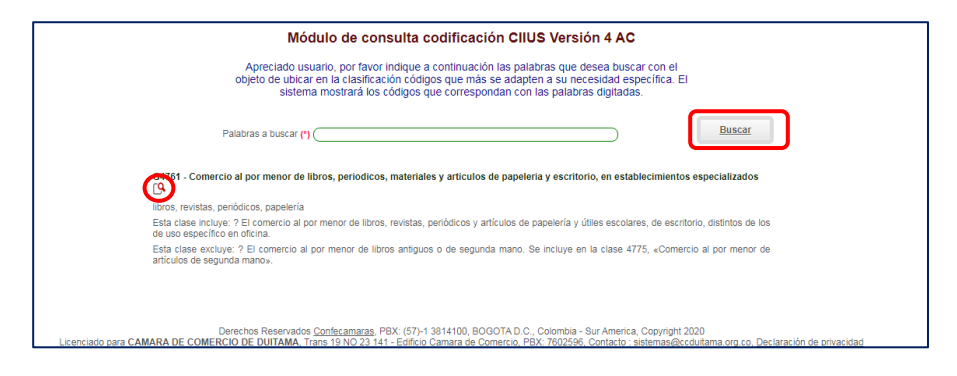

**37.**Indique si importa o exporta, si es un usuario aduanero y adicional y si su empresa es familiar o no.

| 8 Indicadores adicionales.                                |
|-----------------------------------------------------------|
| Indique si importa o exporta Seleccione                   |
| Indique si es usuario aduanero N No es usuario aduanero 🗸 |
| Es una empresa familiar N No es familiar 🗸                |

38. Diligencia la información financiera, recuerde que la suma de los activos tanto corriente como no corriente es el total del activo. También que el activo menos el pasivo es igual al patrimonio, si no tienes un pasivo déjalo en 0 y en patrimonio coloca el mismo valor de los activos totales.

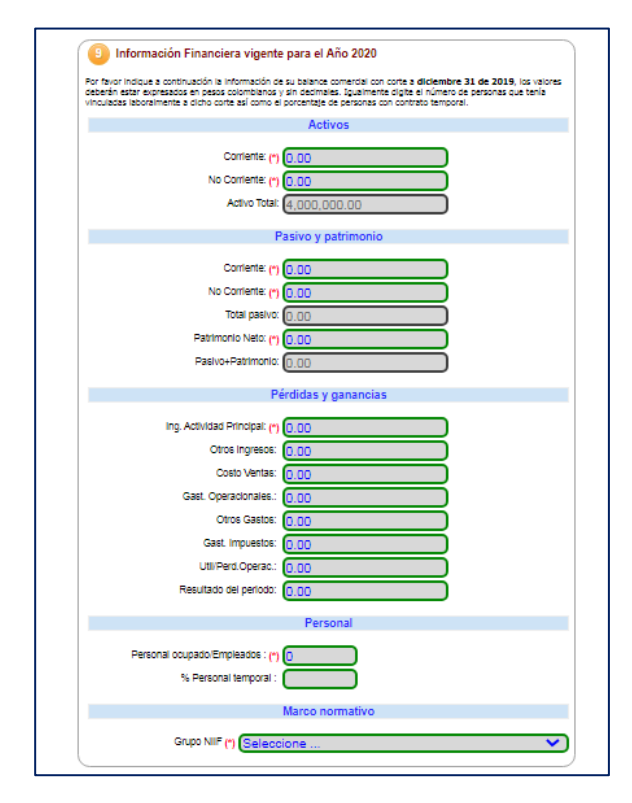

**Nota:** En ingresos deje el valor en 0 ya que hasta ahora se está registrando por tal motivo todavía no hay ingresos, en personal ocupado ingrese en número de empleados a los cuales usted les va a pagar seguridad social. En Grupo NIIF indique el grupo de Microempresas.

39. En participación de Mujeres, si tiene vinculadas mujeres en su negocio, y protección social indique si aporta o no como independiente. Lea la política de privacidad de datos que maneja la entidad mercantil, si está de acuerdo clic en grabar.

| Ley 1780 de 2016 Declaro bajo la gravedad de juramento que cumplo con los requisitos establecidos en la 1780 de 2016 para acceder a los beneficios del artículo 3 |               |
|----------------------------------------------------------------------------------------------------|---------------|
| Declaro bajo la gravedad de juramento que cumplo con los requisitos establecidos en la<br>1780 de 2016 para acceder a los beneficios del artículo 3               |               |
|                                                                                                    | 1 Ley         |
| Cumplo ? : N                                                                                                    | J             |
|                                                                                                    | $\equiv$      |
| 12) Protección Social                                                                                                    |               |
| Es aportante?: (*) NO 🗸                                                                                                    |               |
| Tipo de aportante?: (*) No reporta                                                                                                    |               |
| !!! ATENCION !!!                                                                                                    |               |
| En cumplimiento de lo establecido en la Ley 1581 de 2012 y en sus decretos reglamenta                                                                             | rios, lo      |
| nvitamos a conocer nuestra <u>declaración de privacidad</u> y nuestra <u>política de tratamier</u>                                                                | <u>ito de</u> |
| en cumplimiento de lo establecido por las normas vigentes del Registro Mercantil, compilada                                                                       | is en la      |
| Circular Única de la Superintendencia de Industria y Comercio, título VIII. Todo con la finali                                                                    | dad de        |
| otorgar publicidad y oponibilidad a la información, actos y documentos respecto de los cua                                                                        | les por       |
| nandato legal se deden inscribir en los regisiros dudicos oderados dor la camara de com                                                                           |               |

**40.** Ahora diligencie el formulario del establecimiento de comercio, verifique que el nombre este correcto.

| maras.co/librerias/proceso/mregGrabaFormulariosMercantil.php?accion=cargarformulario& |
|---------------------------------------------------------------------------------------|
| Número de liquidación: 489749                                                         |
| Número de recuperación: FTZMQI                                                        |
| Tipo de trámite general: matriculapnat                                                |
| Tipo de trámite (transacción): matriculapnat                                          |
| DATOS CORRESPONDIENTES AL ULTIMO AÑO A RENOVAR                                        |
| 1 Datos de identificación del Establecimiento                                         |
| Matrícula NUEVAEST                                                                    |
| Cámara de Comercio 13                                                                 |
| Fecha matrícula 2020-05-27                                                            |
| Organización 02 - Establecimiento de Comercio                                         |
| Nombre (*) FAMICHARNET                                                                |
| Categoría Establecimiento                                                             |

**41.**Diligencie la información de ubicación comercial, para ingresar la dirección digítela por favor en el siguiente enlace <u>https://muisca.dian.gov.co/WebRutMuisca/visor/formularios/f18/v4/dir</u> <u>ecciones/direcciones.jsp</u> y luego cópiela y péguela, esto para que nos quede correcta como se escribe en la Dian.

| 2 Datos                                                               | de Ubica                                                     | ación Co                                                 | omercial                                                       |                                                                                     |                                                             |                                                        |                                                            |                                                               |
|-----------------------------------------------------------------------|--------------------------------------------------------------|----------------------------------------------------------|----------------------------------------------------------------|-------------------------------------------------------------------------------------|-------------------------------------------------------------|--------------------------------------------------------|------------------------------------------------------------|---------------------------------------------------------------|
| III IMPORTANT<br>tener en cuenta<br>empresa o negi<br>- Secretaría de | FE !!!: Seño<br>a lo prohibid<br>ocio. Para n<br>Planeación, | r usuario r<br>o, restringi<br>nayor infor<br>, para que | ecuerde que<br>do y permitid<br>mación al res<br>e informen ac | si al momento de r<br>o por el respectivo<br>pecto comuníquese<br>decuadamente sobr | ealizar su re<br>municipio er<br>con la Cám<br>e este reque | novación m<br>i cuanto al l<br>ara de Com<br>rimiento. | odifica la direcci<br>Jso de Suelo do<br>vercio y/o con la | ón comercial debe<br>onde funcionará su<br>Alcaldía Municipal |
| Direcciór                                                             | n comercia                                                   | (*) CL                                                   | 8 12 04                                                        | 4                                                                                   |                                                             |                                                        |                                                            |                                                               |
| Vía                                                                   | Num                                                          | Apend.                                                   | Orient.                                                        | CON Num.                                                                            | Apend.                                                      | Orient.                                                | Placa                                                      | Comple.                                                       |
| <b>└</b> ── <b>`</b>                                                  |                                                              |                                                          |                                                                |                                                                                     |                                                             |                                                        | <b>v</b>                                                   |                                                               |
|                                                                       | Barr                                                         | rio: Sel                                                 | eccione l                                                      | in barrio                                                                           |                                                             | <u> </u>                                               |                                                            |                                                               |
| Municipio                                                             | comercial                                                    | (*) (DU                                                  | ITAMA                                                          |                                                                                     | <u>~</u> )                                                  |                                                        |                                                            |                                                               |
|                                                                       | Teléfono 1                                                   | (*) 322                                                  | 4405530                                                        |                                                                                     |                                                             |                                                        |                                                            |                                                               |
|                                                                       | Teléfono                                                     | o 2 🧲                                                    |                                                                |                                                                                     |                                                             |                                                        |                                                            |                                                               |
|                                                                       | Teléfono                                                     | 3:                                                       |                                                                |                                                                                     |                                                             |                                                        |                                                            |                                                               |
|                                                                       | Número f                                                     | ax:                                                      |                                                                |                                                                                     |                                                             |                                                        |                                                            |                                                               |
| c                                                                     | Código post                                                  | tal:                                                     |                                                                |                                                                                     |                                                             |                                                        |                                                            |                                                               |
| N                                                                     | úmero pred                                                   | ial 🧲                                                    |                                                                |                                                                                     |                                                             |                                                        |                                                            |                                                               |
|                                                                       | Email:                                                       | (*) (inte                                                | rfamichar                                                      | @gmail.com                                                                          |                                                             |                                                        |                                                            |                                                               |
| Indique la<br>estal                                                   | i ubicación<br>blecimiento                                   | del 1 -                                                  | Local                                                          | ×                                                                                   | 9                                                           |                                                        |                                                            |                                                               |

**42.** Realice la descripción de su actividad económica e ingrese las actividades como se le indico en el formulario de persona natural.

| ificación CIIU.                                                                                 |
|-------------------------------------------------------------------------------------------------|
| Ciiu 1: G4761                                                                                   |
| Buscar citu Blanquear<br>Comercio al por menor de libros, periodicos, materiales y artículos de |
| papeleria y escritorio, en establecimientos especializados                                      |
| 01-0 [10400]                                                                                    |
| Busear city Blanquear                                                                           |
| Otras actividades de telecomunicaciones                                                         |
|                                                                                                 |
|                                                                                                 |
| Ciiu 3: G4719                                                                                   |
| Buscar cilu Blanguear                                                                           |
| Comercio al por menor en establecimientos no especializados, con surtido                        |
|                                                                                                 |

**43.** Verifique el valor de activos, el personal ocupado y luego grabar Lea la política de privacidad de datos que maneja la entidad mercantil, si está de acuerdo clic en grabar

| Por favor indique a continuación el valor en pesos (sin dacinales) del establecimiento. sucursal o age<br>tambén indique la contidad de personas que tenta viculadas laboralmente con el establecimiento. sucursal o agen<br>con el diciembre 31 de 2020<br>Valor comerciai: (1.00<br>Personal ocupado: (*) (0 • No propio - Arrendado •<br>Tipo de locai: (*) (0 • No propio - Arrendado •<br>Comerciai: (1.00<br>Personal ocupado: (*) (0 • No propio - Arrendado •<br>Comerciai: (1.00<br>Personal ocupado: (*) (0 • No propio - Arrendado •<br>Personal ocupado: (*) (0 • No propio - Arrendado •<br>Propietario<br>Organización jurídica del<br>propietario<br>Matricula del propietario (NUEVANAT<br>Tipo de identificación de<br>propietario<br>Número de identificación de<br>propietario<br>Nit del propietario (VEGA JOSE HUMBERTO<br>Dirección connecciad (CR 18.8.31<br>Municipio de notificación de<br>propietario<br>Dirección consecciad (CR 18.8.31<br>Municipio de notificación de<br>propietario<br>Dirección No. 1 del propietario<br>El 48.8.31<br>Municipio de notificación de<br>propietario<br>Dirección No. 2 del propietario<br>El 48.8.31<br>Municipio de notificación de<br>propietario<br>Dirección No. 2 del propietario<br>El 48.8.31<br>Municipio de notificación de<br>propietario<br>Dirección No. 2 del propietario<br>El 48.8.31<br>Municipio de notificación de<br>propietario<br>Dirección No. 3 del propietario<br>El 48.8.31<br>Municipio de notificación de<br>propietario<br>Dirección No. 3 del propietario<br>El 48.8.31<br>Municipio de notificación de<br>propietario<br>Dirección No. 3 del propietario<br>El 48.8.31<br>Municipio de notificación de<br>propietario<br>Dirección No. 3 del propietario<br>El 48.3.1<br>Municipio de notificación de<br>propietario<br>Dirección conversi de Contracton del de propietario<br>Dirección conversi de del de de de de del propietario<br>Dirección conversi de de de de de de de de de de de de de                                                                                                    | 5 Información Financie                                                                                               | ra y Complementaria vigente para el año 2021                                                                                                    |
|----------------------------------------------------------------------------------------------------|----------------------------------------------------------------------------------------------------|----------------------------------------------------------------------------------------------------|
| Valor comerciai: 1.00<br>Personal ocupado: (*)<br>Tipo de locai: (*)<br>Organización jurídica del<br>Porsonal acupado: (*)<br>Organización jurídica del<br>Persona Natural<br>Portecompetento<br>Cámara de Comercio del<br>C. C. DUITAMA<br>Matricula del propietario<br>Matricula del propietario<br>Municipio de notificación del<br>Dirección comercial del<br>Dirección comercial del<br>Dirección enoficical del<br>DITAMA - BOYACA<br>Propietario<br>Dirección No. 1 del propietario<br>Municipio de notificación del<br>DITAMA - BOYACA<br>Propietario<br>Teléfono No. 2 del propietario<br>Municipio de notificación del<br>DITAMA - BOYACA<br>Propietario<br>Dirección comercial del CR 188 31<br>propietario<br>Dirección conteccial del CR 188 31<br>Propietario<br>Dirección conteccial del CR 188 31<br>Propietario<br>Dirección conteccial del CR 188 31<br>Propietario<br>Dirección conteccial del CR 188 31<br>Propietario<br>Dirección conteccial del CR 188 31<br>Propietario<br>Dirección conteccial del CR 188 31<br>Propietario<br>Dirección conteccial del CR 188 31<br>Propietario<br>Dirección conteccial del CR 188 31<br>Propietario<br>Dirección conteccial del CR 188 31<br>Propietario<br>Dirección conteccial del CR 188 31<br>Propietario<br>Dirección conteccial del CR 188 31<br>Propietario<br>Dirección conteccial del CR 188 31<br>Propietario<br>Dirección conteccial del CR 188 31<br>Propietario<br>Dirección conteccial del CR 188 31<br>Propietario<br>Dirección contección<br>Dirección contección<br>Dirección contección<br>Dirección contección<br>Dirección contección contección del contección<br>Dirección contección contección del contección contección del contección contección del contección contección del contección contección del contección del contección del contección contección del contección del contección del conte                             | Por favor indique a continuación el v<br>también indique la cantidad de perso<br>corte a <b>diciembre 31 de 2020</b> | alor en pesos (sin decimales) del establecimiento de comercio, sucursal o agen<br>unas que tenía viculadas laboralmente con el establecimiento, sucursal o agenci |
| Personal ocupado: (*)<br>Personal ocupado: (*)<br>Tipo de local: (*)<br>Información del propietario No. 1<br>Por favor complemente a continuación la información del propietario.<br>Organización jurídica del Persona Natural<br>propietario<br>Camara de Comercio del C. C. DUITAMA<br>Matricula del propietario (C. C. DUITAMA<br>Matricula del propietario (C. C. DUITAMA<br>Matricula del propietario<br>Mutricula del propietario<br>Número de identificación del CEDULA DE CIUDADANIA<br>Número de identificación del CEDULA DE CIUDADANIA<br>Número del propietario<br>Número del propietario<br>Muticula propietario<br>Municipio de norficación del CR 188 31<br>propietario<br>Dirección de nofficación del OUITAMA - BOYACA<br>propietario<br>Dirección de nofficación del OUITAMA - BOYACA<br>DIRECCIÓN DI L'ELTANON<br>DIRECCIÓN DI L'ELTANON<br>DIRECCIÓN DI L'ELTANON<br>DIRECCIÓN DI L'ELTANON<br>DIRECCIÓN DI L'                                             | Valas asmaniali (1.0                                                                                                 |                                                                                                    |
| Personal ocupació ()<br>Tipo de locai (*) () - No propio - Arrendado ~<br>() Información del propietario No. 1<br>Por favor complemente a continuación la información del propietario.<br>Crganización jurídica del (Persona Natural / / / / / / / / / / / / / / / / / / /                                                                                                    | valor comercial.                                                                                                    |                                                                                                    |
| Tipo de locai (*) U - NO própio - Arrendado V  Información del propietario No. 1  Por favor complemente a continuación la información del propietario.  Organización jurídica del propietario Camara de comercio del propietario Camara de comercio propietario Camara de comercio del propietario Camara del propietario Camara del prop                                                                                                    | Personal ocupado: (*)                                                                                                |                                                                                                    |
| Información del propietario No. 1         Por favor complemente a continuación la información del propietario.         Organización jurídica del Persona Natural         propietario         Cámara de Comercio del C.C. DUITAMA         Matricula del propietario         Matricula del propietario         Matricula del propietario         Mutricula del propietario         Número de identificación del CEDULA DE CIUDADANIA         Número de interficación del (243741969)         Número de interficación del CR 188 31         propietario         Dirección comercial del CR 188 31         Municipio de notificación del DUITAMA - BOYACA         propietario         Dirección denotificación del DUITAMA - BOYACA         propietario         Dirección denotificación del DUITAMA - BOYACA         propietario         Dirección de notificación del DUITAMA - BOYACA         propietario         Dirección de notificación del DUITAMA - BOYACA         propietario         Intervide de Intervide del propietario         Teléfono No. 2 del propietario         Intervide del propietario         Teléfono No. 3 del propietario         En cumplimiento de lo establecido en la la y 1581 de 2012 y en sus decretos reglamenta invitamos a conocer nuestra declaración de privacidad y nuestra política de tralamie                                                                                                    | Tipo de local: (*) U -                                                                                               | No propio - Arrendado 🗸                                                                                                    |
| Per favor complemente a continuación la información del propietario.  Organización jurídica del Persona Natural propietario Cámara de Comercio del C. C. DUITAMA propietario Matricula del propietario (DUEVANAT) Tipo de identificación del CEDULA DE CIUDADANIA Número de identificación del (CEDULA DE CIUDADANIA Número de identificación del (CEDULA DE CIUDADANIA Número de identificación del (CEDULA DE CIUDADANIA Número de identificación del (CEDULA DE CIUDADANIA Número de identificación del (CEDULA DE CIUDADANIA Número de identificación del (CEDULA DE CIUDADANIA Número de identificación del (CEDULA DE CIUDADANIA Número de identificación del (CEDULA DE CIUDADANIA Dirección comercial del (DUITAMA - BOYACA propietario Dirección de ontificación del (CR 188 31 Dirección de ontificación del (DUITAMA - BOYACA propietario Dirección de notificación del (DUITAMA - BOYACA ) Teléfono No. 1 del propietario (DUETAMA - BOYACA ) Teléfono No. 2 del propietario (DUETAMA - BOYACA ) Teléfono No. 3 del propietario (DUETAMA - BOYACA ) Teléfono No. 3 del propietario (DUETAMA - BOYACA ) Teléfono No. 3 del propietario (DUETAMA - BOYACA ) Teléfono No. 3 del propietario (DUETAMA - BOYACA ) Teléfono No. 3 del propietario (DUETAMA - BOYACA ) Teléfono No. 3 del propietario (DUETAMA - BOYACA ) (DUETAMA - BOYACA ) (DUETAM                                                                                                    | 6 Información del prop                                                                                               | ietario No. 1                                                                                                    |
| Organización jurídica del Persona Natural<br>propietario<br>Cámara de Comercio del C. C. DUITAMA<br>propietario<br>Matricul del propietario<br>Número de identificación del CEDULA DE CIUDADANIA<br>Número de identificación del CEDULA DE CIUDADANIA<br>Número de identificación del (74374196)<br>Nitre del propietario<br>Nitre del propietario<br>Municipio comercial del DUITAMA - BOYACA<br>propietario<br>Dirección conficación del CR 188 31<br>propietario<br>Dirección conficación del DUITAMA - BOYACA<br>propietario<br>Dirección conficación del DUITAMA - BOYACA<br>propietario<br>Dirección conficación del DUITAMA - BOYACA<br>propietario<br>Dirección conficación del CR 188 31<br>Municipio de nofificación del DUITAMA - BOYACA<br>propietario<br>Dirección conficación del CR 188 31<br>Municipio de nofificación del CR 188 31<br>Municipio de nofificación del CR 188 31<br>Teléfono No. 2 del propietario<br>III SUBARTI DI SUBARTIO<br>Teléfono No. 3 del propietario<br>III SUBARTI DI SUBARTI DI SUBAR                                                                                                    | Por favor complemente a contin                                                                                       | uación la información del propietario.                                                                                                    |
| Cámara de Comercio dej<br>propietario<br>Matrícula del propietario<br>Matrícula del propietario<br>Número de identificación del<br>propietario<br>Número de identificación del<br>propietario<br>Municipio de notificación del<br>propietario<br>Dirección comercial del<br>DUITAMA - BOYACA<br>Dirección conficación del<br>propietario<br>Dirección conficación del<br>DUITAMA - BOYACA<br>Municipio de notificación del<br>propietario<br>Dirección conficación del<br>DUITAMA - BOYACA<br>Municipio de notificación del<br>DUITAMA - BOYACA<br>Municipio de notificación del<br>DUITAMA - BOYACA<br>MUNICIPIO<br>DUITAMA - BOYACA<br>MUNICIPIO<br>DUITAMA - BOYACA<br>MUNICIPIO<br>DUITAMA - BOYACA<br>MU | Organización jurídica de<br>propietario                                                                              | Persona Natural 🗸                                                                                                    |
| Matricula del propietario (NUEVANAT<br>Tipo de identificación del CEDULA DE CIUDADANIA<br>Número de identificación del CEDULA DE CIUDADANIA<br>Número de identificación del (74374196)<br>Nit del propietario<br>Nit del propietario<br>Municipio comercial del CR 18 8.31<br>propietario<br>Municipio de notificación del OUITAMA - BOYACA<br>propietario<br>Dirección conficación del OUITAMA - BOYACA<br>propietario<br>Dirección conficación del OUITAMA - BOYACA<br>propietario<br>Interiorio notificación del OUITAMA - BOYACA<br>propietario<br>Municipio de notificación del OUITAMA - BOYACA<br>propietario<br>Interiorio notificación del SI15049719<br>Teléfono No. 2 del propietario<br>III ATENCION III<br>En cumplimiento de lo establecido en la Ley 1581 de 2012 y en sus decretos reglamenta<br>invitamos a concer nuestra declaración de privacidad y nuestra política de Iratamise,<br>información, no sin antes recordarle que la Información diligenciada en estos formularios,<br>torgar publicadida y oponibilidad a la información del Registro Mercanti, compiladi<br>Circular Unica de la Superintendencia de Industria y Comercio, triulo VIII. Todo con la final<br>torgar publicad y oponibilidad a la información del serverso respecto de los cua<br>mandato legal se deben inscribir en los registros públicos operados por la Cámara de Com                                                                                                    | Cámara de Comercio de                                                                                                | C.C. DUITAMA                                                                                                    |
| Tipo de identificación del CEDULA DE CIUDADANIA<br>propietario<br>Número de identificación del (4374196)<br>Nit del propietario<br>VEGA JOSE HUMBERTO<br>Dirección comercial del CR 188 31<br>propietario<br>Municipio de notificación del DUITAMA - BOYACA<br>propietario<br>Dirección conficación del DUITAMA - BOYACA<br>propietario<br>Dirección conficación del DUITAMA - BOYACA<br>propietario<br>DIrección conficación del DUITAMA - BOYACA<br>propietario<br>DIrección conficación del DUITAMA - BOYACA<br>propietario<br>DIrección con 1 del propietario<br>Itéléfono No. 1 del propietario<br>Itéléfono No. 3 del propietario<br>Itéléfono No. 3 del propietario<br>Itéléfono No. 3 del propietario<br>DIRECCIÓN de lo establecido en la Ley 1581 de 2012 y en sus decretos reglamenta<br>invitamos a concer nuestra declaración de privacidad y nuestra política de Iratamie<br>información, no sin antes recordarie que la información diligenciada en estos formularios,<br>ciorqar publicadi do y poncimidad a la información gel Registro Mercanti, compiladi<br>Circular Unica de la Superintendencia de Industria y Comercio, trulo VIII. Todo con la final<br>corgar publicada y poncimidad a la información, actos y documentos respecto de los cua<br>mandato legal se deben inscribir en los registros públicos operados por la Cámara de Com                                                                                                    | Matrícula del propietario                                                                                            | NUEVANAT                                                                                                    |
| Número de identificación de (74374196)<br>Número de identificación de (743741969)<br>Nombre del propietario<br>VEGA JOSE HUMBERTO<br>Dirección comercial del CR 188 31<br>propietario<br>Municipio de notificación del DUITAMA - BOYACA<br>propietario<br>Dirección conficación de DUITAMA - BOYACA<br>propietario<br>DUITAMA - BOYACA<br>VIII DIRECCIÓN (11)<br>Teléfono No. 1 del propietario<br>Teléfono No. 2 del propietario<br>III SUBJECTO IIII<br>En cumplimiento de lo establecido en la Ley 1581 de 2012 y en sus decretos reglamenta<br>invitamos a concer nuestra declaración de privacidad y nuestra política de Iratamile<br>información, no sin antes recordarie que la información delligenciada en estos formularios,<br>incorpar publicatida y oponibilidad a la información del mercio, trulo VIII. Todo con la final<br>corpara publicad y poneticidad en los registros públicos operados por la Cámara de Com                                                                                                    | Tipo de identificación de                                                                                            | CEDULA DE CIUDADANIA                                                                                                    |
| hit del propietario     VEGA JOSE HUMBERTO      Dirección comercial del CR 18 8 31     propietario     UEGA JOSE HUMBERTO      Dirección comercial del CR 18 8 31     propietario     UITAMA - BOYACA     v      Teléfono No. 1 del propietario     UITAMA - BOYACA     v      Teléfono No. 2 del propietario     UITAMA - BOYACA     v      Teléfono No. 2 del propietario     UITAMA - BOYACA     v      Teléfono No. 3 del propietario     UITAMA - BOYACA     v      Ill'ATENCION !!!  En cumplimiento de lo establecido en la Ley 1581 de 2012 y en sus decretos reglamenta invitamos a concer nuestra declaración de privacidad y nuestra política de Iratamile     información, no sin antes recordarie que la información del Registro Mercanti, compilada     icrogra publicidad y oponibilidad a la información generoita y documentos respecto de los cua mandato legal se deben inscribir en los registros públicos operados por la Cámara de Com                                                                                                    | Número de identificación de                                                                                          | 74374196                                                                                                    |
| Nombre del propietario VEGA JOSE HUMBERTO Dirección comercial del CR 18 8 31 propietario Unicoción comercial del CR 18 8 31 propietario Dirección conficación del DUITAMA - BOYACA propietario Dirección conficación del DUITAMA - BOYACA reléfono No. 1 del propietario UITAMA - BOYACA VINICIPIO E CR 18 8 31 Municipio de notificación del DUITAMA - BOYACA VINICIPIO E CR 18 8 31 Municipio de notificación del DUITAMA - BOYACA VINICIPIO E CR 18 8 31 Municipio de notificación del DUITAMA - BOYACA VINICIPIO E CR 18 8 31 Municipio de notificación del DUITAMA - BOYACA VINICIPIO E CR 18 8 31 Municipio de notificación del DUITAMA - BOYACA VINICIPIO E CR 18 8 31 Municipio de notificación del DUITAMA - BOYACA VINICIPIO E CR 18 8 31 Municipio de notificación del DUITAMA - BOYACA VINICIPIO E CR 18 8 31 Municipio de notificación de la DUITAMA - BOYACA VINICIPIO E CR 18 8 31 Municipio de notificación del DUITAMA - BOYACA VINICIPIO E CR 18 8 31 Municipio de notificación de la DUITAMA - BOYACA VINICIPIO E CR 18 8 31 Municipio de notificación del DUITAMA - BOYACA VINICIPIO E CR 18 8 31 Municipio de notificación del DUITAMA - BOYACA VINICIPIO E CR 18 8 31 Municipio de notificación del DUITAMA - BOYACA VINICIPIO E CR 18 8 31 Municipio de notificación del DUITAMA - BOYACA VINICIPIO E CR 18 8 31 Municipio de la propietario UITAMA - BOYACA VINICIPIO E CR 18 8 31 Municipio de la propietario UITAMA - BOYACA VINICIPIO E CR 18 8 31 VINICIPIO E CR 18 8 31 VIN                                                                                                    | propietario<br>Nit del propietario                                                                                   | 743741969                                                                                                    |
| Dirección comercial del CR 18 8 31 propietario Dirección de norficación del propietario Dirección de norficación del privacidad y nuestra política de tratamie información, no sin antes recordarie que la información actes del Registro Mercanti, compilad Circular Única de la Superintendencia de Industria y Comercio, trulo VIII. Todo con la final Dirección del se delo inscribir en los registros públicos operados por la Cámara de Com                                                                                                    | Nombre del propietario                                                                                               |                                                                                                    |
| propietario propietario Dirección de notificación de la Sa 1  Municipio de notificación de la Sa 1  Municipio de notificación de la Sa 1  Municipio de notificación de la Sa 1  Municipio de notificación de la Sa 1  Teléfono No. 2 del propietario  I!! ATENCION !!!  En cumplimiento de lo establecido en la Ley 1581 de 2012 y en sus decretos reglamenta invitamos a conocer nuestra declaración de privacidad y nuestra política de Iralamie información, no sin antes recordarie que la información acida en estos formularios, para corregionario de los stablecido en la Ley 1581 de 2012 y en sus decretos reglamenta invitamos a conocer nuestra declaración de privacidad y nuestra política de Iralamie información, no sin antes recordarie que la información acida en estos formularios, a torgar publicidad y oponbilidad a la información, actos y documentos respecto de los cua mandato legal se deben inscribir en los registros públicos operados por la Cámara de Com                                                                                                    | Dirección comercial de                                                                                               | CP 18 8 31                                                                                                    |
|                                                                                                    | propietario<br>Municipio comercial de                                                                                |                                                                                                    |
|                                                                                                    | propietario<br>Dirección de notificación de                                                                          |                                                                                                    |
| Teléfono No. 1 del propietario  Teléfono No. 2 del propietario  Itéléfono No. 2 del propietario  Itéléfono No. 3 del propietario  Itéléfono No. 3 del propietario Itéléfono No. 3 del propietario Itéléfono No. 3 del propietario Itél                                                                                                    | propietario<br>Municipio de potificación de                                                                          | CR 18 8 31                                                                                                    |
| Teléfono No. 1 del propietario<br>Teléfono No. 2 del propietario<br>Teléfono No. 3 del propietario<br>III ATENCION III<br>En cumplimiento de lo establecido en la Ley 1581 de 2012 y en sus decretos reglamenta<br>intormación, no sin antes recordarie que la información diligenciada en estos formularios, su<br>en cumplimiento de lo establecido por las normas vigentes del Registro Mercanti, compilad<br>Circular Única de la Superintendencia de Industria y Comercio, titulo VIII. Todo con la final<br>torgar publicidad y oponibilidad a la información, actos y documentos respecto de los cua<br>mandato legal se deben inscribir en los registros públicos operados por la Cámara de Com                                                                                                    | propietario                                                                                                    | DUITAMA - BOYACA                                                                                                    |
| Teléfono No. 2 del propietario<br>Teléfono No. 3 del propietario<br>III ATENCION III<br>En cumplimiento de lo establecido en la Ley 1581 de 2012 y en sus decretos reglamenta<br>intormación, no sin antes recordarie que la información diligenciada en estos formularios,<br>en cumplimiento de lo establecido por las normas vigentes del Registro Mercanti, compilad<br>Circular Única de la Superintendencia de Industria y Comercio, titulo VIII. Todo con la final<br>torgar publicidad y oponibilidad a la información, actos y documentos respecto de los cua<br>mandato legal se deben inscribir en los registros públicos operados por la Cámara de Com                                                                                                    | Teléfono No. 1 del propietario                                                                                       | 3115049719                                                                                                    |
| Teléfono No. 3 del propietario  I!! ATENCION !!!  En cumplimiento de lo establecido en la Ley 1581 de 2012 y en sus decretos reglamenta invitamos a conocer nuestra <u>declaración de privacidad</u> y nuestra <u>política de tratamie</u> información, no sin antes recordarle que la información diligenciada en estos formularios, en cumplimiento de lo establecido por las normas vigentes del Registro Mercantil, compilad Circular Única de la Superintendencia de Industria y Comercio, titulo VIII. Todo con la final torgar publicidad y oponibilidad a la información, actos y documentos respecto de los cua mandato legal se deben inscribir en los registros públicos operados por la Cámara de Com                                                                                                    | Teléfono No. 2 del propietario                                                                                       | ,                                                                                                    |
| III ATENCION III<br>En cumplimiento de lo establecido en la Ley 1581 de 2012 y en sus decretos reglamenta<br>información, no sin antes recordarie que la información diligenciada en estos formularios,<br>en cumplimiento de lo establecido por las normas vigentes del Registro Mercantil, compilad.<br>Circular Única de la Superintendencia de Industria y Comercio, título VIII. Todo con la finali<br>otorgar publicidad y oponibilidad a la información, actos y documentos respecto de los cua<br>mandato legal se deben inscribir en los registros públicos operados por la Cámara de Com<br>circular una de la superintendencia de la superintendencia en estos por la Cámara de Com<br>contente de la superintendencia de la superintendencia de las cua<br>mandato legal se deben inscribir en los registros públicos operados por la Cámara de Com                                                                                                    | Teléfono No. 3 del propietario                                                                                       | , ()                                                                                                    |
| III ATENCION III<br>En cumplimiento de lo establecido en la ley 1561 de 2012 y en sus decretos reglamenta<br>invitamos a conocer nuestra <u>declaración de privacidad</u> y nuestra <u>política de tratamie</u><br><u>información</u> , no sin antes recordarle que la información diligenciada en estos formularios, y<br>en cumplimiento de lo establecido por las normas vigenets del Registro Mercanti, compilad<br>Circular Única de la Superintendencia de Industria y Comercio, título VIII. Todo con la final<br>otorgar publicidad y oponibilidad a la información, actos y documentos respecto de los cua<br>mandato legal se deben inscribir en los registros públicos operados por la Cámara de Com<br>mando.                                                                                                    |                                                                                                    |                                                                                                    |
| En complimiento de lo establecido en la Ley 1541 de 2012 y en sus decreus regamiento<br>inivitamos a concer nuestra <u>declaración de privacidad</u> y nuestra <u>política de tratamie</u><br><u>información</u> , no sin antes recordarle que la información diligenciada en estos formularios,<br>en cumplimiento de lo establecido por las normas vigentes del Registro Mercantil, compliada<br>Circular Única de la Superintendencia de Industria y Comercio, título VIII. Todo con la finali<br>otorgar publicidad y oponibilidad a la información, actos y documentos respecto de los cua<br>mandato legal se deben inscribir en los registros públicos operados por la Cámara de Com                                                                                                    | Ca averalizziante de la actu                                                                                         | III ATENCION III                                                                                                    |
| información, no sin antes recordarle que la información diligenciada en estos formularios,<br>en cumplimiento de lo establecido por las normas vigentes del Registro Mercantil, compliada<br>Circular Única de la Superintendencia de Industria y Comercio, título VIII. Todo con la finali<br>otorgar publicidad y oponibilidad a la información, actos y documentos respecto de los cua<br>mandato legal se deben inscribir en los registros públicos operados por la Cámara de Com                                                                                                    | invitamos a conocer nuestra                                                                                          | declaración de privacidad y nuestra política de tratamien                                                                                                    |
| en cumpimiento de lo establecido por las normas vigentes dei Registro Mercantil, compilad<br>Circular Única de la Superintendencia de Industria y Comercio, título VIII. Todo con la finali<br>otorgar publicidad y oponibilidad a la información, actos y documentos respecto de los cua<br>mandato legal se deben inscribir en los registros públicos operados por la Cámara de Com                                                                                                    | información, no sin antes re                                                                                         | cordarle que la información diligenciada en estos formularios, s                                                                                                  |
| otorgar publicidad y oponibilidad a la información, actos y documentos respecto de los cua<br>mandato legal se deben inscribir en los registros públicos operados por la Cámara de Com                                                                                                    | en cumplimiento de lo establ<br>Circular Única de la Superint                                                        | ecido por las normas vigentes del Registro Mercantil, compilada<br>endencia de Industria y Comercio, título VIII. Todo con la finali                              |
| mandato legal se deben inscribir en los registros públicos operados por la Cámara de Com                                                                                                    | otorgar publicidad y oponibil                                                                                        | idad a la información, actos y documentos respecto de los cua                                                                                                    |
| Certificat și contenino                                                                                                    | mandato legal se deben insc<br>certificar su contenido                                                               | ribir en los registros públicos operados por la Cámara de Com                                                                                                    |

**44.** Cuando aparece la opción de imprimir los dos formularios es porque ya quedaron diligenciados correctamente los dos.

| <b>D</b>                                 | viligenciamiento de Formularios                                                  |
|------------------------------------------|----------------------------------------------------------------------------------|
| Por favor proceda a dilig                | enciar los formularios con la información de las matrículas que está realizando. |
| Matrícula : NUEVANAT, Razón social o nom | bre : Editar formulario                                                          |
| Estado del formulario : Grabado          | Imprimir formulario                                                              |
| Matrícula : NUEVAEST, Razón social o nom | ere : Editar formulario                                                          |
| Estado del formulario : Grabado          | Imprimir formulario                                                              |

45. El siguiente paso es subir en archivos PDF

- El documento de identidad
- El Rut o Pre Rut
- Si aplica al beneficio de ley 1780 el formato diligenciado y firmado
- Si tiene venta de bebidas alcohólicas dentro del establecimiento el uso de suelos.

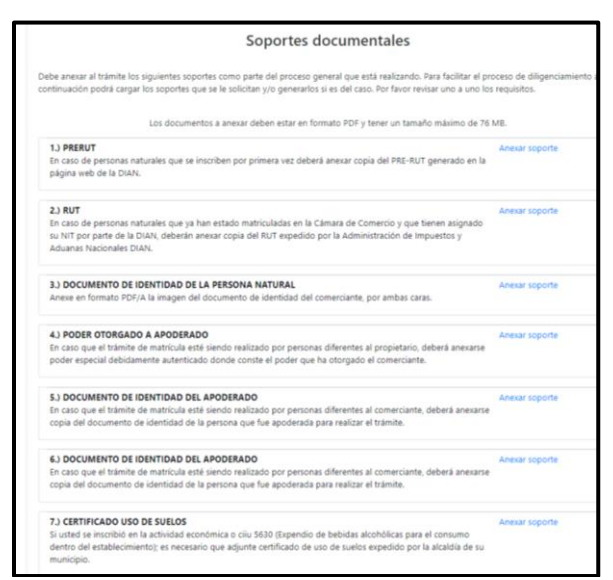

**46.** Por favor de clic en seleccione archivo y búsquelo en su computador, agréguelo. En observación coloque el nombre del documento (cedula). En el número del documento coloque (1). En la fecha del documento coloque la del día que está realizando el trámite.

| CAMAR                           | A DE COMERCIO DE                                                   | DUITAMA                           |  |
|---------------------------------|--------------------------------------------------------------------|-----------------------------------|--|
| Recuerde q                      | ue los archivos a cargar deben ser<br>con un tamaño máximo de 76 M | en formato PDF,<br>IB.            |  |
| Archivo                         | Seleccionar archivo No se e                                        | ligió archivo<br>ligió archivo    |  |
| * Observacion                   | 25                                                                 |                                   |  |
| * Tipo documental asociado      | ★ Num. documento                                                   | Fecha del documento<br>(AAAAMMDD) |  |
| PRE-RUTS (90.01.001)            |                                                                    | dd/mm/aaaa                        |  |
| Entidad o persona que lo expide |                                                                    |                                   |  |
|                                 |                                                                    |                                   |  |
|                                 |                                                                    |                                   |  |
|                                 |                                                                    |                                   |  |

47. Verifique que toda la información este correcta, luego clic en fijar cliente

|                                     | información de upo                      | o tributario y fiscal                   |                                              |  |
|-------------------------------------|-----------------------------------------|-----------------------------------------|----------------------------------------------|--|
| \star Código régimen                | ★ Responsabilidad fiscal                | Código impuesto                         | Nombre impuesto                              |  |
| No responsable 🗸 🗸                  | No responsable 🗸 🗸                      | Seleccione                              | v                                            |  |
| Utilice el botón FUAR CLIENTE si ha | a modificado alguno de los datos del cl | iente que previamente se mues<br>a vez. | tran en la pantalla o si los ha digitado por |  |
| Fijar cliente                       |                                         |                                         |                                              |  |

48. Ahora clic en firmar electrónicamente

| Firmado electrónico                                                                                                    |  |  |  |  |  |
|----------------------------------------------------------------------------------------------------|--|--|--|--|--|
| a poder realizar el pago en forma virtual o en sucursales bancarías y/o corresponsales, deberá firmarlo en forma electrónica. |  |  |  |  |  |
| Pago en nuestras oficinas                                                                                                    |  |  |  |  |  |
| rago en nuestra oficiais rananda que debe interiorio los formularios firmados y e incluis los constas requesidos              |  |  |  |  |  |
| у резельше стояние от плезная опслия, тесление que чеме пъртини на тотналита, итиатка у е итоли на заротез теретнох.          |  |  |  |  |  |
| Ermar electroleicamente - Baser en numetrar oficinar - Ahandonar                                                              |  |  |  |  |  |
|                                                                                                    |  |  |  |  |  |

49. Clic en continuar

| spreciado usua  | irio                                                                        |
|-----------------|-----------------------------------------------------------------------------|
| sted ha selec   | cionado la opción de realizar su trámite en forma no presencial, para ello, |
| rtual y no tier | e ningún costo para usted. Por favor verifique el código asociado con su    |
| imite y oprim   | a el boton continuar                                                        |
|                 |                                                                             |
|                 | Número do resuperación (*) (2SNEZO                                          |

50. Verifique la información y clic en estoy de acuerdo

**51.** Por favor confirme sus datos y su correo electrónico y clic en continuar.

| Confirme en la siguient<br>soportes documentales | e casilla que está de acuerd<br>que se le han desplegado p | o con la información conten<br>para su revisión. | iida en los formularios y |
|--------------------------------------------------|------------------------------------------------------------|--------------------------------------------------|---------------------------|
| **** Estoy de acuer                              | do                                                         |                                                  |                           |
|                                                  |                                                            |                                                  |                           |
|                                                  |                                                            |                                                  |                           |
| Confirme a continuació                           | n los datos de la persona qu                               | ue firmará el trámite.                           |                           |
| * Número de identifica                           | ación 🛛 🖈 Correo elec                                      | strónico                                         | * Número celular          |
| 1052387241                                       | dahiguerab                                                 | ion@gmail.com                                    | 3103291761                |
| ★ Primer apellido                                | Segundo apellido                                           | <b>*</b> Primer nombre                           | Segundo nombre            |
| HIGUERA                                          | BECERRA                                                    | DIEGO                                            | ALEXANDER                 |
|                                                  |                                                            |                                                  |                           |
|                                                  |                                                            |                                                  |                           |
|                                                  |                                                            |                                                  |                           |
| Por favor confirme el co                         | orreo electrónico. Le solicita                             | mos la confirmación pues de                      | ebemos asegurarnos que e  |
| correo asociado con el                           | usuario y al que llegarán los                              | s soportes es el correcto.                       |                           |
|                                                  | \star *** Confirmación Co                                  | rreo electrónico ***                             |                           |
|                                                  |                                                            |                                                  | 7                         |

52. Debe confirmar los datos que aparecen en la siguiente pantalla si está de acuerdo continúe con el proceso

| Firmado electrónico - clave                                                                                                    |  |  |  |  |
|----------------------------------------------------------------------------------------------------|--|--|--|--|
| CAMARA DE COMERCIO DE DUITAMA                                                                                                    |  |  |  |  |
|                                                                                                    |  |  |  |  |
| Apreciado usuario                                                                                                    |  |  |  |  |
| A través de esta pantalla usted puede confirmar el firmado electrónico del trámite que está realizando                                                               |  |  |  |  |
| Forma de firmado : CLAVE                                                                                                    |  |  |  |  |
| Firmante : 01,11,99                                                                                                    |  |  |  |  |
| Exige verificado : si                                                                                                    |  |  |  |  |
| Tipo de trámite : inscripciondocumentos                                                                                                    |  |  |  |  |
| Nombre :                                                                                                    |  |  |  |  |
| Identificación :                                                                                                    |  |  |  |  |
| Email :                                                                                                    |  |  |  |  |
| Celular : :                                                                                                    |  |  |  |  |
| Para poder firmar electrónicamente el trámite, se requiere que usted indique su contraseña segura.                                                                   |  |  |  |  |
| Este dato nos permiten tener la certeza que usted si es la persona autorizada para realizar este proceso.                                                            |  |  |  |  |
| Con este proceso de firmado usted ACEPTA que está de acuerdo y conoce el contenido de los<br>formularios, las solicitudes y los documentos que se anexan al trámite. |  |  |  |  |

53. Ingrese la contraseña del firmado electrónico, la cual está en un archivo PDF en el correo electrónico y clic en firmar.

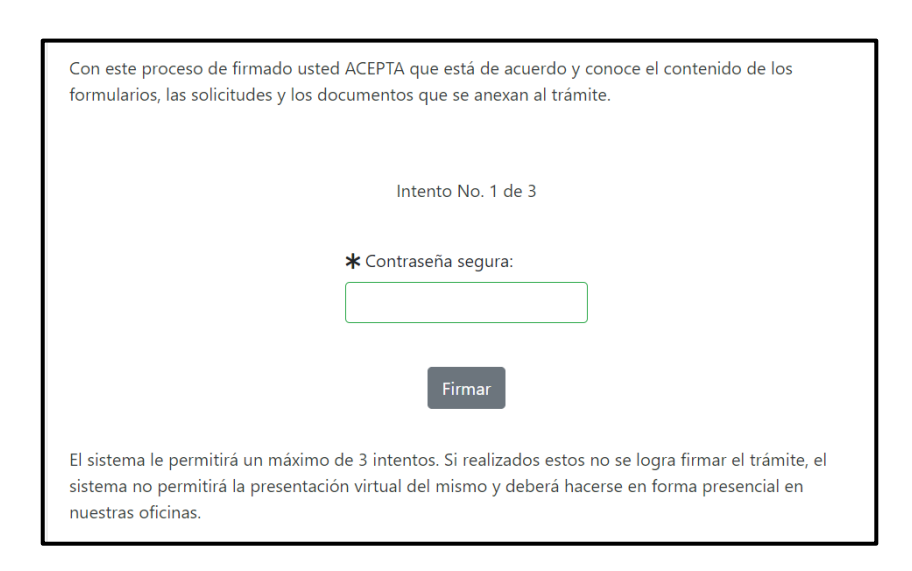

54. Si realizo el respectivo firmado de manera correcta le aparecerá este mensaje informándole que se realizó el proceso de manera exitosa, después si quiere puede volver a retomar el tramite o directamente en pagar de forma electrónica.

| Mensaje informativo                                                                                                    |  |  |  |  |
|----------------------------------------------------------------------------------------------------|--|--|--|--|
| Señor usuario,                                                                                                    |  |  |  |  |
| El trámite ha sido firmado electrónicamente en forma satisfactoria. A su correo electrónico hemos enviado un mensaje indicando que el proceso<br>de firmado fue satisfactorio y se incluye un enlace donde se puede descargar el sobre electrónico con el contenido del trámite. Le<br>recomendamos que almacene dicha información dado que se constituye en el soporte del proceso realizado. |  |  |  |  |
| Usted puede si lo desea proceder con el pago electrónico (en forma no presencial) del trámite o retormarlo para pagarlo más adelante.                                                                                                    |  |  |  |  |
| El formulario y los soportes del trámite no podrán ser modificados a partir de este momento.                                                                                                    |  |  |  |  |
| Retomar trámite Pagar en forma electrónica                                                                                                    |  |  |  |  |

**55.** Después de seleccionar "Pago en Forma electrónica" le aparece el número de recuperación del respectivo tramite, verifíquelo y seleccione "Continuar".

|                                                         | Pago                                                                                                    | no presencial                                                                                                    |
|---------------------------------------------------------|----------------------------------------------------------------------------------------------------|----------------------------------------------------------------------------------------------------|
|                                                         | CAMARA DE CO                                                                                             | MERCIO DE DUITAMA                                                                                                    |
| Por favor indique a contir<br>para realizar pagos no pr | Aj<br>nuación el número de recuperación asi<br>resenciales, el trámite debió ser firmad<br>pago y deberá | sreciado usuario<br>gnado al trámite que desea usted pagar en forma no presencial. Recuerde qu<br>olectrónicamente. En caso contrario el sistema no permitirá continuar con e<br>i hacerlo en forma presencial |
|                                                         | * Número de recuperación                                                                                 |                                                                                                    |
|                                                         | KLUCZ                                                                                                    |                                                                                                    |
|                                                         |                                                                                                    |                                                                                                    |

56. El siguiente mensaje informativo será de su interés léalo y después cierre la ventana.

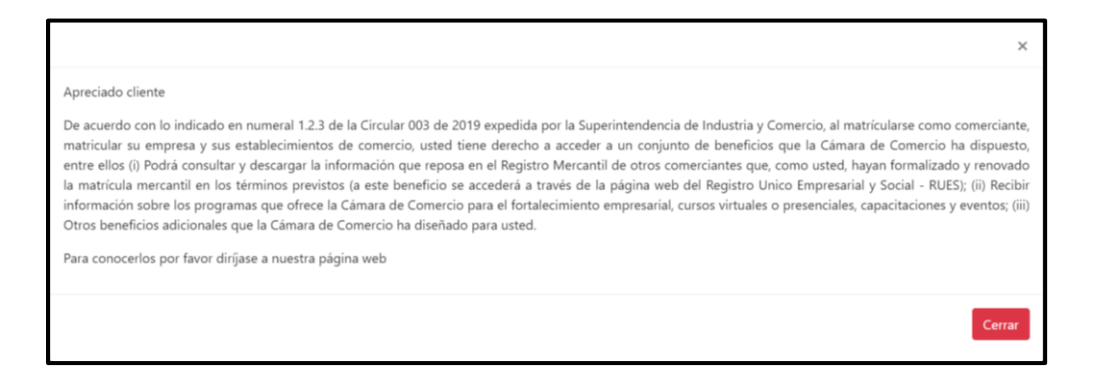

**57.** Si está de acuerdo con el trámite y la información digite los siguientes datos que le piden a continuación.

| Si está de acuerdo con<br>exacto en la informac<br>,<br>Por favor indique a | la misma, por favor<br>ión a digitar pues el<br>***** DATOS DEL C<br>continuación los dat | digite a continuació<br>recibo de caja será o<br>datos.<br>CLIENTE / PAGAD<br>os de la persona, na | on los dato<br>expedido<br>OR *****<br>tural o ju | os del cliente. Sea muy<br>de acuerdo con estos<br>*<br>rídica, a nombre de |
|-----------------------------------------------------------------------------|-------------------------------------------------------------------------------------------|----------------------------------------------------------------------------------------------------|---------------------------------------------------|-----------------------------------------------------------------------------|
| * Tipo de cliente                                                           | * Tipo identifica                                                                         | ción                                                                                               | * Identifica                                      | ación del cliente                                                           |
| Seleccione                                                                  | ✓ Cédula de ciud                                                                          | Cédula de ciudadanía (1)                                                                           |                                                   |                                                                             |
|                                                                             |                                                                                           |                                                                                                    | En caso de NITS incluya el dígito de verificación |                                                                             |
|                                                                             | Datos de                                                                                  | e ubicación comercial                                                                              |                                                   |                                                                             |
| * Dirección                                                                 |                                                                                           | * Municipio                                                                                        |                                                   | Código postal                                                               |
|                                                                             |                                                                                           | DUITAMA (BOY)                                                                                      | v                                                 |                                                                             |
| ¢ Dirección                                                                 | Datos de ubi<br>Duplique d                                                                | icación para notificación<br>lesde datos comerciales<br>* Municipio<br>DUITAMA (BOY)               | ~                                                 | Código postal<br>150461                                                     |

| * Dirección      |   |                          |           | * Municipio         |   | Código postal   |
|------------------|---|--------------------------|-----------|---------------------|---|-----------------|
|                  |   |                          |           | DUITAMA (BOY)       | ~ | 150461          |
|                  |   | Datos par                | a contac  | to no presencial    |   |                 |
| Teléfono fijo    |   | Nro. Celular             |           | * Pais              |   | 🗚 Lenguaje      |
|                  |   |                          |           | Colombia            | ~ | Español ~       |
|                  |   | Información              | n de tipo | tributario y fiscal |   |                 |
| * Código régimen |   | * Responsabilidad fiscal |           | Código impuesto     |   | Nombre impuesto |
| Seleccione       | ~ | Seleccione               | v         | Seleccione          | ~ |                 |
|                  |   | Responsable tri          | ibutario  |                     |   |                 |
|                  |   |                          |           |                     |   |                 |
|                  |   |                          |           |                     |   |                 |

**58.** Después de diligenciar los datos anteriores ya le aparecerá los medios de pago que desee sea por sistema tu compra (Pse o tarjeta de crédito) o descarga un volante de pago para pagar en bancos o un corresponsal bancario.

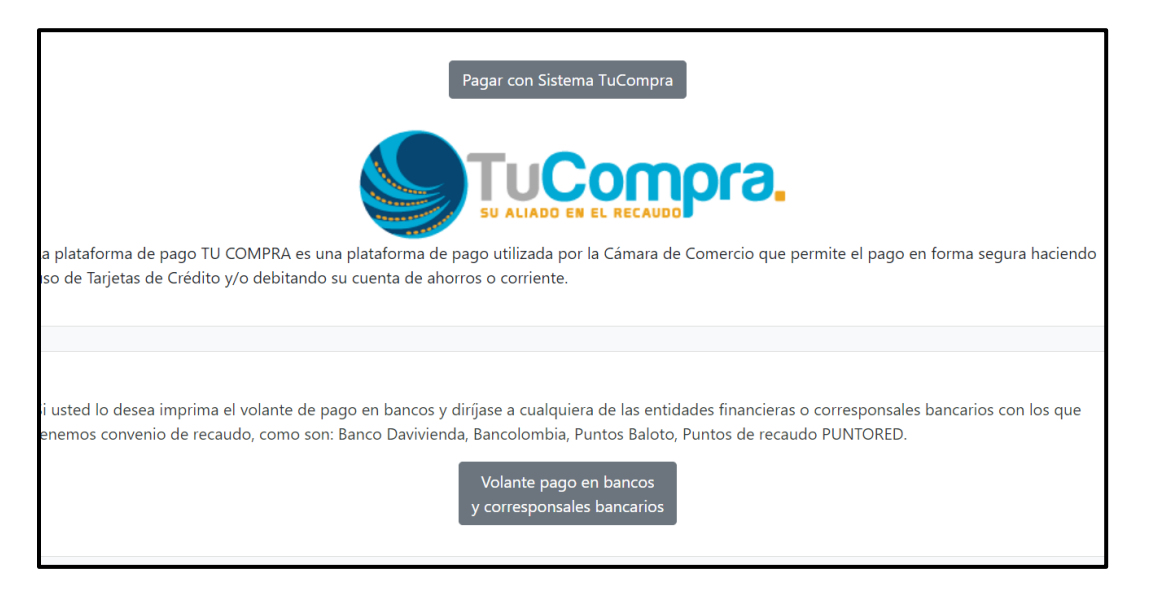

Esperamos que la información aportada sea de gran ayuda, de igual manera lo invitamos a que continúe utilizando los canales virtuales de la Entidad, a través de la página web: <u>https://ccduitama.org.co/</u>

Así mismo, lo invitamos a seguir nuestras redes sociales:

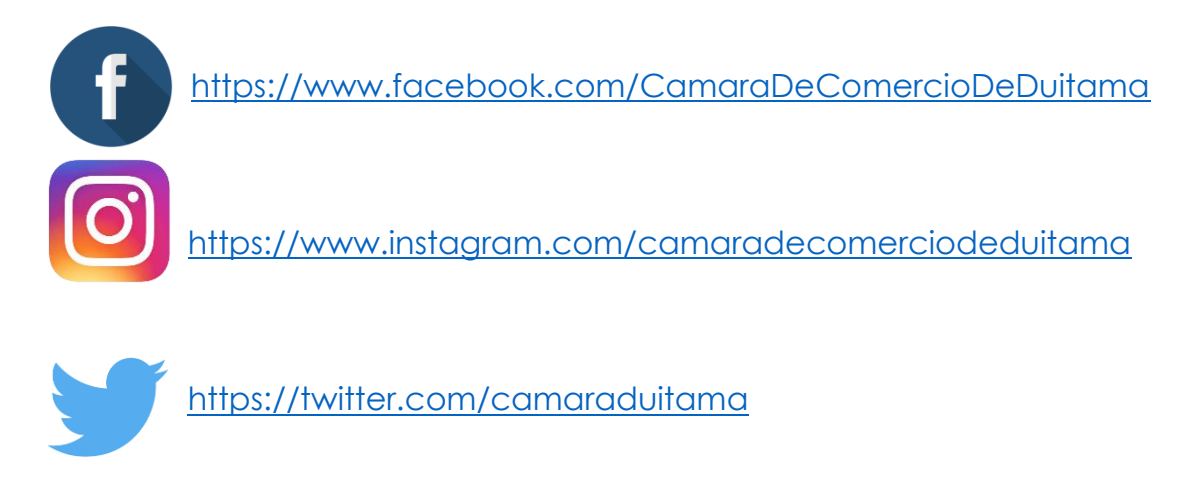

## Requisitos para matricula Persona Natural y establecimiento comercial.

- 1. Documento de identidad en archivo PDF.
- 2. Rut en archivo PDF (si lo tiene, si nunca lo ha solicitado la entidad mercantil le ayudara a obtenerlo).
- 3. Nombre Comercial.
- 4. Dirección.
- 5. Numero Celular.
- 6. Correo Electrónico.
- 7. Valor de Activo (valor de inversión en implementos o mercancía para ejercer la actividad comercial).
- 8. Puede ser beneficiario de la ley 1780 si cumple lo siguiente: debe tener entre 18 y 35 años de edad, personal no superior a 50 trabajadores y activos totales inferiores a 5.000 SMMLV. Adicionalmente las personas naturales, que, con posterioridad al 2 de mayo de 2016, cancelaron su matrícula y soliciten una nueva como persona natural con la misma actividad económica, no podrán acceder a los beneficios de la Ley 1780 de 2016.
- 9. Si tiene como actividad el comercio de licor dentro del establecimiento, es necesario tener el uso de suelos aprobado por planeación de acuerdo a la alcaldía de cada municipio.
- 10. Tener en cuenta el medio de pago que más se te facilite, tenemos habilitado el pago a través de PSE, Davivienda, Punto red y corresponsales Bancarios Bancolombia.